# MMPF 功率因數表設定說明書

### 一、面板外觀

| AC&M POWER METER         | 顯示畫面  |
|--------------------------|-------|
|                          | 極性L/C |
|                          | 通信狀態燈 |
| NEG.                     | 操作按鈕  |
| Menu UP Down $COS\theta$ | 顯示單位  |

# 二、操作按鍵功能定義

| 按鍵符號 | 按鍵名稱         | 說明        |
|------|--------------|-----------|
| Menu | 目錄 / 確認      | 進入目錄/設定確認 |
| UP   | 設定調整數字鍵 / 翻頁 | 翻頁 上一頁    |
| Down | 設定移位鍵 / 翻頁   | 翻頁 下一頁    |

# 三、電表參數設定

#### 3.1 基本設定 (長按 Menu 鍵進入設定模式)

| 目錄                     | 進入     | 參數              | 註解   | 操作按鈕及說明                                                                      |
|------------------------|--------|-----------------|------|------------------------------------------------------------------------------|
| PHASE<br>按 Menu 鍵      | 按 UP 鍵 | <u>3P4''</u>    | 相序選擇 | 按 Down 鍵切換 1P2W-1-3W-3P3W-3P4W (需配合接線圖)                                      |
| PL<br>按 Menu 鍵         | 按UP鍵   | 000 1.0         | 無須設定 | 按 UP 鍵改數字;按 Down 鍵移位 輸入比值;設定範圍 1-5999.9                                      |
| <b>E</b> E<br>按 Menu 鍵 | 按UP鍵   | 000  <br>按 S 鍵  | 無須設定 | 按 UP 鍵改數字;按 Down 鍵移位 輸入比值;設定範圍 1-9999                                        |
| じん と<br>按 Menu 鍵       | 按 UP 鍵 | H <u>''</u>     | 無須設定 | 按 Down 鍵切換 KW/MW                                                             |
| dOL<br># Menu #        | 按UP鍵   | <u>''</u> 8.888 | 無須設定 | 按 Down 鍵切換 (注意小數點移位) 888.8                                                   |
| 1d<br>按 Menu 鍵         | 按UP鍵   | 050             | 通信地址 | 按 UP 鍵改數字:按 Down 鍵移位輸入位置,設定範圍 1~255                                          |
|                        | 按UP鍵   | 96              | 通信鮑率 | 按Down 鍵切換 1200-2400-4800-9600-19200-38400-57600-115200                       |
|                        | 按UP鍵   | 8n I            | 機偶校驗 | 按 Down 鍵切換 8N1-8N2-801-802-8E1-8E2 (PARITY)                                  |
|                        | 按UP鍵   | 2 1             | 無須設定 | 按 Down 鍵切換 倍頻/儲頻 1-10-100-0.01-0.1 PULSE /每 WH 按 UP 鍵切掩 輸出對象 +WH/-WH/-OH/-OH |
| PUL2                   | 按UP鍵   | -" 2            | 無須設定 | 註:輸出為二次量選配                                                                   |
| 按 Menu 鍵<br>FUnE       | 按 UP 鍵 | 0000            | 進階設定 | 工廠調試用(無須設定) Function Code                                                    |
| 按 Menu 鍵<br>SALE       | 按UP鍵   | 0000            | 儲存設定 | 按 UP 鍵改數字:按 Down 鍵移位輸入 默認密碼 0088 完成設定                                        |

說明:

顯示範圍: -0.005~1~0.005 cosθ

-[0.500為電容性

LO.500 為電感性

-0.995~0.995=1.000( 遮蔽)

#### 註:此電表參數有密碼保護功能,修改參數必須輸入正確密碼才能儲存

說明:

一般只有顯示功能電表,只需依系統設定PHASE相序 需搭配接線圖來設定對應

# 四、類比輸出設定

#### 4.1 輸出功能

1.輸出設負載 500Ω 在 20mA 時,電壓輸出 10ma 最大

2.可設定輸出對象(1-2V/2-3V/3-1V/1A/2A/3A/W/Q/VA/PF/HZ)

| 4.2 | 設定 |  |
|-----|----|--|
|     |    |  |

進入選單 **54nf 0000** 按 UP 鍵改數字;按 Down 鍵移位 進入 **9050** 模式 按 Menu 鍵進入設定畫面

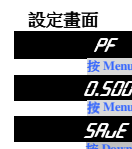

#### 操作按鈕及說明 PF 按 Down 鍵切換( I- 2u/2- 3u/3- 1u/ IR/2R/3R/Ľ/9/uR/PF/ H2)

[1.5]] 按 UP 鍵改數字;按 Down 鍵移位 修改輸出對應值(如 20ma 時對應顯示值)

0000

按 UP 鍵改數字;按 Down 鍵移位 再輸入密碼0099 按 Menu 鍵完成設定

說明: 如輸出 4~20ma 對應顯示-0.5~1~0.5cosθ 設定值只需設定0.500(正負自動對應)

# 五、通信設定

#### 5.1 功能介紹

1.通信協定:採用 MODBUS RTU MODE 2.通信方式: RS485 半雙工方式(Half-Duplex) 另有 RS232 通信選擇 3.通信鮑率設定:可選 (1200-2400-4800-9600-19200-38400-57600-115200) 4.同步檢查(Parity):可選(NONE-ODD-EVEN) 5.通信地址:可設(1-255位置) 6.停止位元: (Stop Bit) 可選 1 或 2 7. 資料位元: (Data Bit) 8

#### 5.2 接線方式

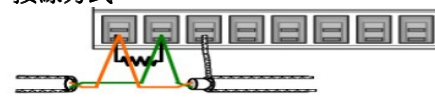

正常的 RS-485 連線迴路內, 僅能有一台 設備加裝終端電阻,通常是在整個迴路內的 最後一台裝置上,終端電阻為 120~150ohm

CRC 檢查碼

2Bvte

(4409)

(0001H)

#### 5.3 通信格式

(01H)

MODBUS-RTU MODE 通訊協定

(03H)

#### 資料格式 (均為16進制)

| 通信機號          |    | 命令碼            | 1        | 通信資料              |     | CDC 检木暉             |          |      |       |
|---------------|----|----------------|----------|-------------------|-----|---------------------|----------|------|-------|
| (ID Number)   |    | (Function C    | ode)     | (Data)            |     | CKC 恢直時             |          |      |       |
| 1Byte         |    | 1Byte          |          | N Byte            |     | 2 Dyle              |          |      |       |
| ID Number     | :  | 欲讀取控制器         | 醫的位置(    | (1-255)           |     |                     |          |      |       |
| Function Code | :  | 命令碼            |          |                   |     |                     |          |      |       |
| Data          | :  | 暫存器起始均         | 也址及欲詞    | 讀取之 wor           | d 婁 | 故或寫入之數值             | 1        |      |       |
| CRC           | :  | Error check 10 | 6Bit CRC |                   |     |                     |          |      |       |
| 命令碼           |    |                |          |                   |     |                     |          |      |       |
| 03 (03H)      | 利用 | 賣取多個控制         | 器參數      |                   |     |                     |          |      |       |
| 06 (06H)      | 네미 | 设定一個控制         | 器參數      |                   |     |                     |          |      |       |
| 5.4 通信範例      |    |                |          |                   |     |                     |          |      |       |
| 例 1. 讀取電表     | ₹P | F顯示 Mas        | ter 呼叫榜  | 機號1的電             | 表   | ,要求讀取 00            | 12位置,共(  | 0001 | 筆資料   |
| Master 送出資    | 資料 | TX:01 (        | 00 00    | <u>    00 01 </u> | 44  | <u>09</u> (一共 8 Byt | e) (十六進制 | 钊)   |       |
| 通信機號          |    | 命令碼            | 資        | 料位址               |     | 資料                  | 筆數       | (    | CRC 檢 |
| 1Byte         |    | 1Byte          | -        | 2Byte             |     | 2B                  | yte      |      | 2Byt  |

(000CH)

# MMPF 功率因數表設定說明書

### 5.5 讀取顯示資料位置

| 地址                                                               |        | 名稱 | 長度     | 格式         | 範圍          | 命令碼 | 註解 |
|------------------------------------------------------------------|--------|----|--------|------------|-------------|-----|----|
| 資料地址                                                             | Modbus |    | (Byte) |            |             |     |    |
| 12                                                               | 40013  | PF | 2Byte  | Signed Int | -32767~3278 | 03  | 可讀 |
| 說明:<br>Signed Int 為有符號,有正負極性,正值:0-32767; 負值:32768-65535 (-32767) |        |    |        |            |             |     |    |

PF小數點固定為3 位, $1.000\cos\theta$ ,無須讀取小數點

如電錶顯示 0.500 (485 讀值為 500) / 如顯示-0.500 (485 讀值為 65536-500=65036)

# 六、接線圖

| 電歴及電流輸入 INPUT V                                                                                                    | oltage and Current                                                                                                    |
|----------------------------------------------------------------------------------------------------|----------------------------------------------------------------------------------------------------|
| щ         #         =         ф         (1 P 2 W)         LO A D           1         N                                                                                                    | $ = \underbrace{ \begin{array}{c} \textbf{H} = \textbf{ (3 P 3 W 2 C T)}_{L 0 A D} \\ 1 \\ 1 \\ 1 \\ 1 \\ 1 \\ 1 \\ 1 \\ 1 \\ 1 \\ $ |
| $ \begin{array}{c}                                     $                                                                                                    | $ = \underbrace{ \begin{array}{c} \textbf{H} = \textbf{i} \\ 1 \\ 2 \\ 1 \\ 1 \\ 1 \\ 1 \\ 1 \\ 1 \\ 1 \\ 1$                         |
| $\begin{array}{c c} \Xi & fl & Dl & sk & (3 P 4 W) \\ \hline \\ L1 \\ L2 \\ L3 \\ \hline \\ 16 \\ 17 \\ 16 \\ 17 \\ 18 \\ 16 \\ 28 \\ 28 \\ \hline \\ 16 \\ 17 \\ 18 \\ 18 \\ 28 \\ 28 \\ 18 \\ 18 \\ 18 \\ 18$ |                                                                                                    |

版本 MMPF-V1.0 快速設定 修訂日期 2017-07-25